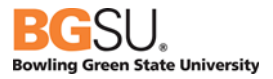

# CHROME RIVER

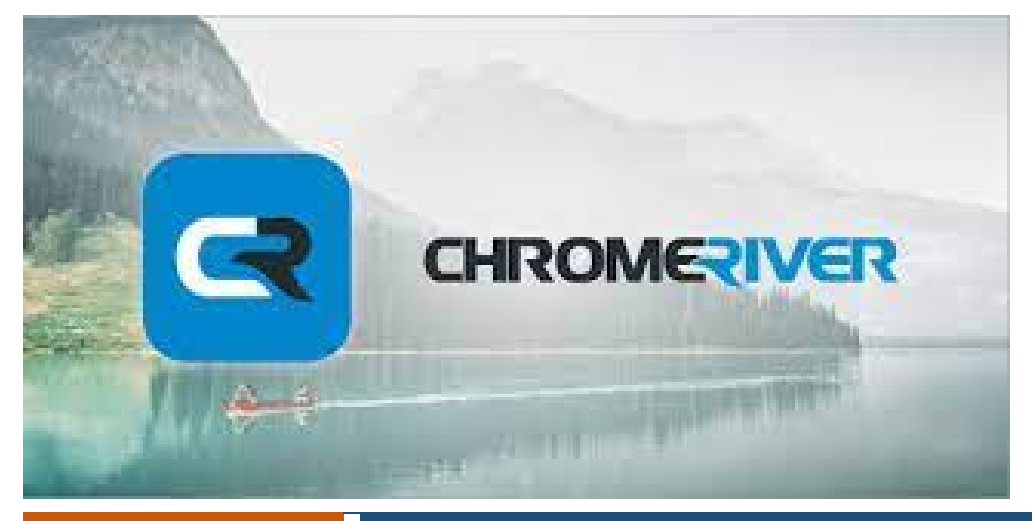

February 24, 2022

# **Chrome River User Manual**

BGSU uses Chrome River software for university employee expense reports for both pcard reconciliation and reimbursement requests. This system aims to make the process for reconciling financial transactions efficient and user friendly with electronic receipt options, exchange rates, expense mapping, electronic approvals, and quick reimbursements.

# Table of Contents

| ntroduction                        | 3 |
|------------------------------------|---|
| _ogging in to Chrome River         | 3 |
| Navigation Bar                     | 4 |
| Main Menu                          | 4 |
| Dashboard                          | 4 |
| Help Menu/Tutorials                | 5 |
| Jser Profile: Creating Delegates   | 5 |
| Jser Profile: Acting as a Delegate | 6 |

#### Introduction

This manual is specific to Chrome River and serves as guidance from a systems perspective. Information and policies regarding travel and reimbursements can be located on the <u>Controller's Office</u> website. The Pcard Manual can be located on the <u>Purchasing</u> website.

Reports created in Chrome River are electronically routed to the appropriate approvers by email based on the budget used on the report. The system contains policy direction that includes violation warnings. Should any of these warnings be identified, it will open a text box requiring additional information pertaining to the potential violation. Additional approvals are required via the electronic workflow for certain Pcard transactions or reimbursable expenses. Approvers will also be alerted that a report has a potential policy violation.

Expenses entered in Chrome River will not post to the budget until all necessary approvers have approved the report. Requests for reimbursements cannot be processed on the same report with Pcard transactions.

#### Logging in to Chrome River

To access Chrome River, visit <u>https://my.bgsu.edu</u>. Use your University username and password to log in. If you have difficulty accessing the site, email <u>tbachma@bgsu.edu</u> for assistance.

| BG                                         | SU.                                 | Si                      | ngle S                     | ign O   | n         |             |          |               |       |        |                |       |
|--------------------------------------------|-------------------------------------|-------------------------|----------------------------|---------|-----------|-------------|----------|---------------|-------|--------|----------------|-------|
| ACADEMICS                                  | ADMISSIONS                          | ABOUT                   | ATHLETICS                  | ALUMNI  | LIBRARIES | RESEARCH    | STUDENTS | INTERNATIONAL |       | GIVE 👬 | MY <b>BGSU</b> | EMAIL |
| USERNAME                                   |                                     |                         |                            |         |           | PASSWORD    |          |               |       |        | LOGIN          | ×.    |
| Welcome                                    | Home                                | Librari<br>Purct        | es Emp<br>hasing           | oloyees |           | PCard &     | Expense  | e Reimburse   | ement |        |                |       |
| vaccin<br>mit their<br>request<br>ID-19 we | proof of fu<br>deadline v<br>bsite. | Libra<br>Textb<br>Accer | ries<br>books<br>nture Rep | oort    |           | Chrome Rive | er       |               |       |        |                |       |
|                                            |                                     | Falco                   | n Outfitte                 | ers     |           |             |          |               |       |        |                |       |

#### Navigation Bar

The navigation bar remains at the top of the screen. This allows quick access to return to the home screen or<br/>dashboard.MenuLogo/HomeHelpUser Profile

| Bowling Green State University |
|--------------------------------|
|--------------------------------|

#### Main Menu

The menu has a list of quick links to the dashboard, credit card transactions, eReceipts, Draft expense reports, returned expense reports, recently submitted reports, and an inquiry for searching prior reports.

| =        | chromeriver        |   |
|----------|--------------------|---|
| <b>n</b> | Dashboard          | > |
| =        | Credit Card        | > |
|          | eReceipts          | > |
| EXPENSES | Draft              | > |
|          | Returned           | > |
|          | Recently Submitted | > |

### Dashboard

*Menu*: Quick access to the Dashboard, Receipts, Pcard expenses, Reports, Approvals.

*Logo*: Tap the Chrome River Logo in the Navigation Bar to return to the Dashboard at any time.

Help: Chromeriver Tutorials

User Profile: Select Another User, Access Account Settings, or Logout.

| Navigation<br>Bar | ≡ 🖪 chror                                                                               | meriver       |              | 0                                                                           | 鐐                   | Melanie Kalb 💊<br>Bowling Green State University               |
|-------------------|-----------------------------------------------------------------------------------------|---------------|--------------|-----------------------------------------------------------------------------|---------------------|----------------------------------------------------------------|
|                   | eWallet<br>Unused Items<br>3 Credit Card Items<br>0 Receipts<br>VIEW ALL 3 UNUSED ITEMS |               |              | BG                                                                          | SL<br>c e s         | J                                                              |
| Dashboard         | Approvals Approvals Needed 523 Expense Reports                                          |               |              | Please welcome Melanie Kalb who ha<br>Purchasing System Specialist and will | s joined the        | Purchasing team as a                                           |
|                   | Expenses<br>3<br>Draft                                                                  | 0<br>Returned | Create       | Falcons Purch, Chrome River and PC mkalb@bgsu.edu.                          | ard. Melanio<br>Aст | e can be reach at 2-8395,<br>More<br>Information<br>and Guides |
|                   |                                                                                         |               | Lusi ou Daya |                                                                             |                     |                                                                |

# Help Menu/Tutorials

|      | 0 | 礅 | Melanie Kalb 🗸<br>Bowling Green State University |
|------|---|---|--------------------------------------------------|
| BGSU |   |   | 1                                                |

The help center has many tutorials to help new users get started.

# User Profile: Creating Delegates

To give someone permission to submit expense reports on your behalf, go to account settings.

Click on your name and select Account Settings.

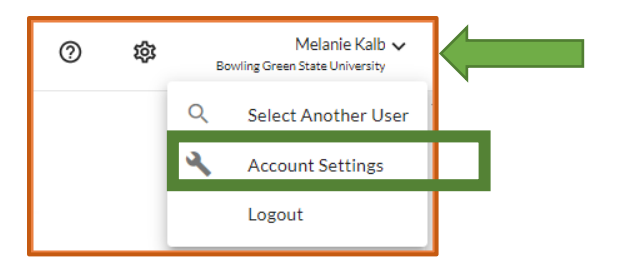

Select Add New Delegates and search for the name of the person to select.

# Chrome River User Manual

| ≡                                             | eriver                                                       |
|-----------------------------------------------|--------------------------------------------------------------|
| Melanie Kalb<br>Purchasing Systems Specialist | My Delegates                                                 |
| Personal Settings                             | A "Delegate" is someone who has full access to your account. |
| Preferences Settings                          | + Add New Delegates                                          |
| Delegate Settings                             |                                                              |

# User Profile: Acting as a Delegate

To act on someone else's behalf, go to your profile. Click on Select Another User.

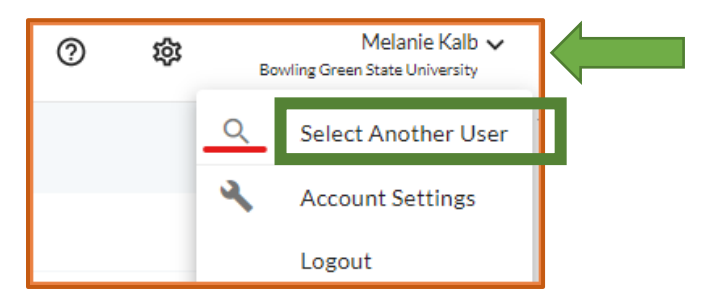

Type employee name in the search bar. Select the User.

| Select Another User                       | × |
|-------------------------------------------|---|
| COSS                                      |   |
| Teresa Coss<br>Procurement to Pay Manager |   |

Select your own name from the dropdown menu to return to your dashboard.

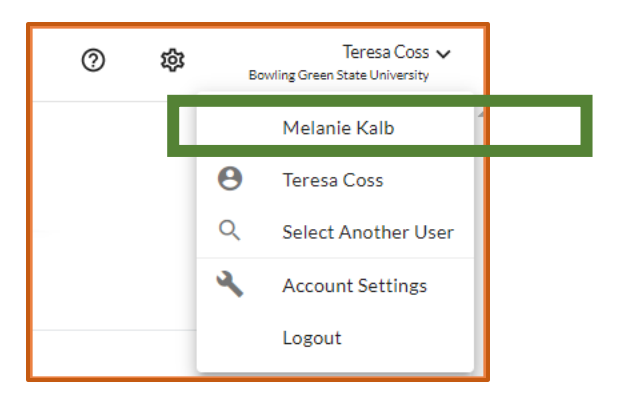